# **GUIDA OPERATIVA PIATTAFORMA SCS WHISTLEBLOWING**

# LATO GESTORE DELLE SEGNALAZIONI

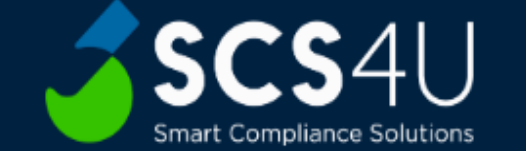

aata A 🏠

0

다 같 🕀 🗞 …

|   | - | ~ |  |   | - |  |
|---|---|---|--|---|---|--|
| υ | 5 | е |  | ш | - |  |

Enter username

Password \*

Enter password

Remember me

Sign In

1. Accedere alla pagina <u>https://scswhistleblowing/*nomeazienda*</u> e inserire le credenziali (Username e Password) fornite al gestore. In questo modo si entrerà nella piattaforma in modalità da gestione delle segnalazioni.

| $\leftarrow$ C $\land$ Non sicuro   13 | 5.181.77.165:2080/demosrl/dashboard | P | аљ | A» | ☆ CD | દ'≡ | Ē | ∾ … |
|----------------------------------------|-------------------------------------|---|----|----|------|-----|---|-----|
| SCS4U                                  | =                                   |   |    |    |      | 0   | õ | ₿   |
| COMPANY                                |                                     |   |    |    |      |     |   |     |
| <u>⊢</u> Dashboard                     |                                     |   |    |    |      |     |   |     |
| <sub>š</sub> ≘ Tickets                 |                                     |   |    |    |      |     |   |     |
| <sub>ନିଯ୍ୟ</sub> Gestori               |                                     |   |    |    |      |     |   |     |
|                                        |                                     |   |    |    |      |     |   |     |
|                                        |                                     |   |    |    |      |     |   |     |
|                                        |                                     |   |    |    |      |     |   |     |
|                                        |                                     |   |    |    |      |     |   |     |
|                                        |                                     |   |    |    |      |     |   |     |
|                                        |                                     |   |    |    |      |     |   |     |
|                                        |                                     |   |    |    |      |     |   |     |
|                                        | 2023 © Whistleblowing.              |   |    |    |      |     |   |     |

2. Cliccando su «Tickets» è possibile verificare le segnalazioni ricevute.

| ← C ▲ Non sicuro   13              | 5.181.77.165:2080/demo<br>- | srl/tickets     |                        | 🖉 ation 🗚 | ☆ û ¢ @     | ~~~~~~~~~~~~~~~~~~~~~~~~~~~~~~~~~~~~~~ |
|------------------------------------|-----------------------------|-----------------|------------------------|-----------|-------------|----------------------------------------|
| SCS4U<br>Jonat Dana Sakalan        | =                           |                 |                        |           | <b>  </b> 2 | ÷                                      |
| COMPANY                            | Tickets                     |                 |                        |           | Q Cercare   |                                        |
| s≟ nokoto<br><sub>Aβ</sub> Gestori | ID<br>ytwAkW                | Forma Ordinaria | ✿ Ruolo<br>Tirocinante |           | ≎ Action    |                                        |
|                                    |                             |                 |                        |           | Previous 1  | Next                                   |

3. Cliccando sul pulsante verde nella colonna «Action» è possibile avere un resoconto completo delle informazioni inserite dal segnalante.

С  $\leftarrow$ 

3SCS4U

A Non sicuro | 135.181.77.165:2080/demosrl/ticket-detail/56144f56-1bed-4124-9e77-3ab1b4b73e64

аљ Θ CD ເ≣

~~ A

⊖ 8

## COMPANY

ନୁନ୍ Gestori

| Ticket                                            | Operators                         | Status | Chat       |
|---------------------------------------------------|-----------------------------------|--------|------------|
|                                                   | Generalità Soggetto Autore        |        |            |
| ytwAkW                                            | Ť                                 |        |            |
|                                                   | Nome:                             |        | Franco     |
| Forma:                                            | Cognome:                          |        | Bianchi    |
| Ordinaria                                         | Data di pasoita:                  |        | 1001-01-01 |
| Ruolo:                                            | Data di hascita.                  |        | 1991-01-01 |
| Tirecipanto                                       | Luogo di nascita:                 |        | Modena     |
| Trochante                                         | Residenza / Domicilio:            |        |            |
| Canali:                                           | Codice fiscale (facoltativo):     |        |            |
| Piattaforma informatica SCS Whistleblowing        |                                   |        |            |
| Oggetto:                                          | Numero di telefono (facoltativo): |        |            |
|                                                   | Indirizzo e-mail (facoltativo):   |        |            |
| Violazioni del decreto legislativo 8 giugno 2001, |                                   |        |            |
| numero 231 con meno di 50 lavoratori              |                                   |        |            |

#### Descrizione del fatto:

Ho visto l'HSE Manager scaricare, senza autorizzazione, acque reflue industriali contenenti sostanze pericolose nel fiume Po.

# Circonstanze di tempo:

Tale evento accadeva il 13/02/2022

# Circonstanze di luogo:

Sul fiume Po, all'altezza di Piacenza.

### Tutele:

=

Intendo avvalermi delle tutele previste nell'ipotesi delle ritorsioni

4. Cliccando su «Operators» è possibile assegnare la segnalazione al gestore abilitato o a uno dei gestori abilitati.

| ← C ▲ Non sicuro   1    | 135.181.77.165:2080/demosrl/ticket-detail/04e05c | d57-84bc-431e-bead-9301c063d0ff | ⊘ aø AN | 公口 🕻 庙 🇞 …      |
|-------------------------|--------------------------------------------------|---------------------------------|---------|-----------------|
| SCS4U                   | =                                                |                                 |         | ≗ ট             |
| COMPANY                 |                                                  |                                 |         |                 |
| 🚊 Dashboard             | Ticket                                           | Operators                       | Status  | Chat            |
| <sub>š</sub> ≘ Tickets  | Operators History                                |                                 |         |                 |
| <sub>ନୁନ୍</sub> Gestori | Operator                                         |                                 |         |                 |
|                         |                                                  |                                 |         |                 |
|                         |                                                  |                                 |         | Change Operator |
|                         |                                                  |                                 |         |                 |
|                         |                                                  |                                 |         |                 |
|                         |                                                  |                                 |         |                 |
|                         |                                                  |                                 |         |                 |
|                         |                                                  |                                 |         |                 |
|                         | 2023 © Whistleblowing.                           |                                 |         |                 |

5. Cliccando su «Status» è possibile modificare lo stato della segnalazione.

La piattaforma segnala automaticamente al segnalante il ricevimento della segnalazione.

È successivo compito del gestore è indicare se la segnalazione è stata:

- presa in carico;
- riscontrata;
- archiviata.

| $\leftarrow$ C $\land$ Non sicuro   13 | 5.181.77.165:2080/demosrl/ticket-detail/56144f | 56-1bed-4124-9e77-3ab1b4b73e64 | aø     |               |
|----------------------------------------|------------------------------------------------|--------------------------------|--------|---------------|
| SCS4U                                  | =                                              |                                |        | ] ≗ ⊡         |
| COMPANY                                |                                                |                                |        |               |
| <u>∩</u> Dashboard                     | Ticket                                         | Operators                      | Status | Chat          |
| ÿ <u>∃</u> Tickets                     | Status History                                 |                                |        |               |
| <sub>്റ്റ</sub> ം Gestori              | Status                                         |                                |        |               |
|                                        |                                                |                                |        |               |
|                                        | 🔾 ricevuta                                     |                                |        | Change Status |
|                                        |                                                |                                |        |               |
|                                        |                                                |                                |        |               |
|                                        |                                                |                                |        |               |
|                                        |                                                |                                |        |               |
|                                        | 2023 © Whistleblowing.                         |                                |        |               |

6. Cliccando su «Chat» è possibile per il gestore comunicare direttamente con il segnalante, tramite un canale riservato.

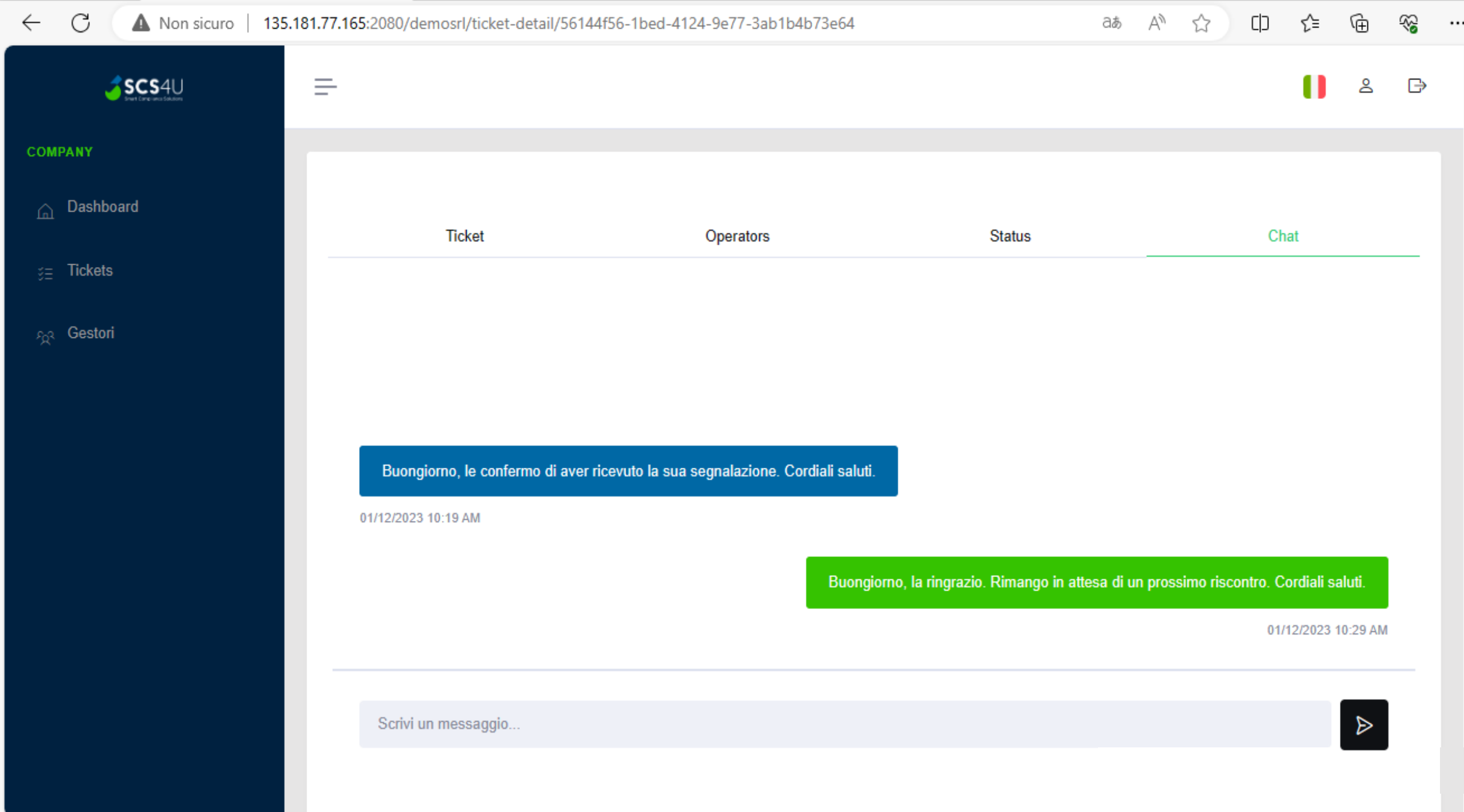